# FOUNDATION YEAR AT THE UNIVERSITY OF PARMA STEP-BY-STEP GUIDE FOR UNIVERSITALY PRE-ENROLMENT

Universitaly <u>https://www.universitaly.it</u> is the website where you have to register and pre-enrol for your Foundation course.

#### STEP 1

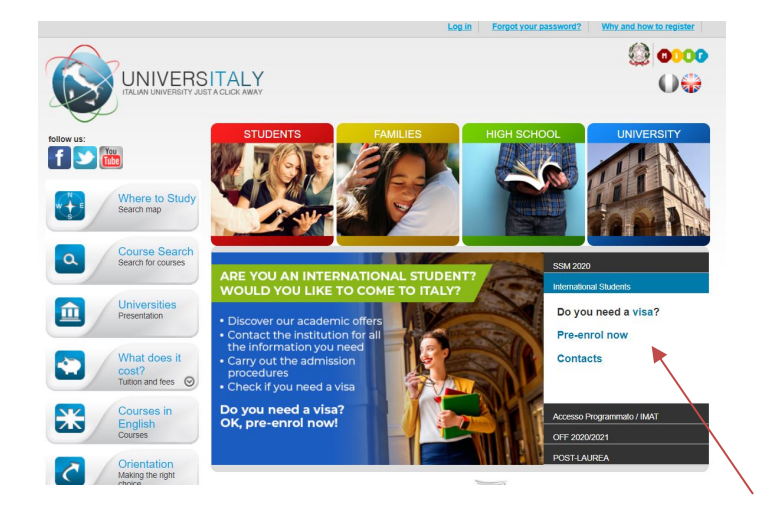

- Once in Universitaly homepage <u>https://www.universitaly.it</u> look for "International students" section (as the example in the image on the left) and click on "Pre-enrol now".

- In this section you need to go to "Why and how to register"

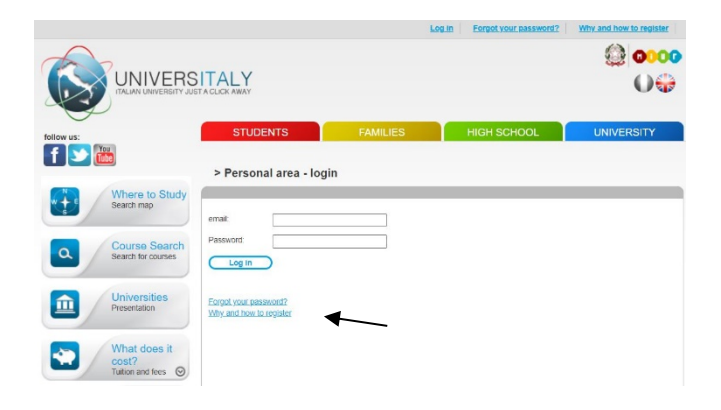

- Click on "Join now

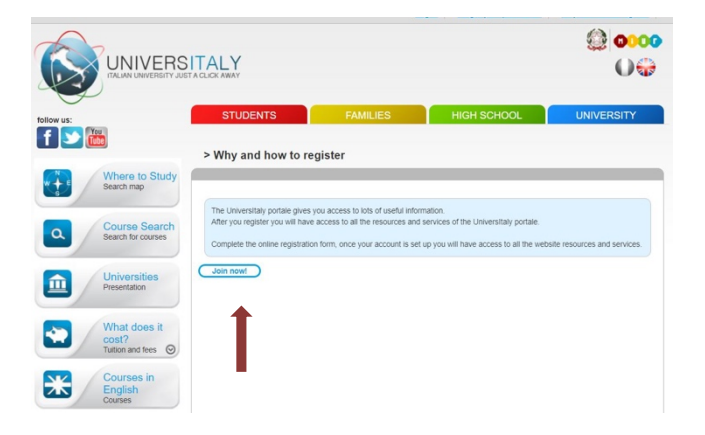

- Complete the section called 'Registration' by inserting your official personal information, then click on 'Save'

|                                             |                                                      | Log                                      | in Forgot your password? | Why and how to register |
|---------------------------------------------|------------------------------------------------------|------------------------------------------|--------------------------|-------------------------|
| follow us:                                  | STUDENTS                                             | FAMILIES                                 | HIGH SCHOOL              | UNIVERSITY              |
| Where to Study<br>Search map                | > Registration                                       | ional data, exactly as shown in your pas | sport                    |                         |
| Course Search<br>Search for courses         | Name (Including your<br>middle namee) *<br>Surname * |                                          |                          |                         |
| Universities<br>Presentation                | Country of birth *                                   | ITALY                                    | ~                        |                         |
| What does it                                | Birth District*                                      | Select your birth district               |                          |                         |
| Tuition and fees                            | City of birth *                                      | Select your birthplace 🗸                 |                          |                         |
| Courses in<br>English<br>Courses            | Date of birth *                                      | Day 🗸 - Month 🗸 -                        | Year 🗸                   |                         |
| C Orientation<br>Making the right<br>choice | Gender *                                             | Select your gender 🗸                     |                          |                         |
| TECO<br>Valutazione                         | Citizenship *                                        | ITALY                                    | ~                        |                         |
| sulle conoscenze                            | have one                                             |                                          |                          |                         |

- Confirm the registration by clicking on the link that you will get by email. Once you confirmed the registration, the link will redirect you automatically to a page where you must choose and confirm the password of your personal account.

#### **STEP 4**

- Now that the registration process is done there are few steps to follow to finalize the preenrol process. Go to the Homepage and repeat the STEP 1, by clicking on 'Pre-enrol now'. The page in the image below will open.
- Click on "New pre-enrolment application"

| PI                                                                                                    | RE-ENROLMENT APPLICATION                                                                                                    |
|----------------------------------------------------------------------------------------------------|----------------------------------------------------------------------------------------------------|
| New pre-enrolment application<br>Do you need help?<br>Support for filing in your application: <u>Contact</u><br>your Institution | Here is some useful information:<br>Cick on New pre-enrolment application: You can stop and continue to fill it<br>in as you prevent To continue the adoctation cick on "Go to application".                          |
| stranieri@cineca.it                                                                                                    | You can pre-enrol once to one University and one course.                                                                                                    |
|                                                                                                    | In order to find your course, you need to select the proper course type. Please check with the<br>university you would like to apply to the correct selection you need to opt. The course type is in<br>Italian only. |
|                                                                                                    | In case you need to modify the application after you have submitted it please contact the University<br>directly, they will check your request and eventually reopen the application.                                 |
|                                                                                                    | For any further information about courses, documents, next step of the procedure please contact<br>the University you are applying to.                                                                                |

Stato

- In this phase (STEP A) you need to check all your personal information. When you filled the whole section press on "Go to step B"

| PRE-ENROLMENT A                                                                                                    | PPLICATI           | ION                         |   |
|----------------------------------------------------------------------------------------------------|--------------------|-----------------------------|---|
| Choose the academic year in which<br>Academic year                                                                                                    | n you want to enro | ol / carry out the mobility |   |
| Personal data 🚺                                                                                                    |                    |                             |   |
| Name (including your middle name                                                                                                    | s)                 | Sumame                      |   |
| John                                                                                                    |                    | Smith                       |   |
| Birth Date                                                                                                    | 25                 | Gender                      |   |
| 01/09/2000                                                                                                    |                    | М                           | ¥ |
| Country of birth                                                                                                    |                    | Town/City of birth          |   |
| INDIA                                                                                                    |                    | New Dehil                   |   |
| Current Citizenship 1                                                                                                    |                    | Current Citizenship 2       |   |
| ITALY                                                                                                    |                    | Current Citizenship 2       |   |
| Current Citizenship 3                                                                                                    |                    |                             |   |
| or or other or other or other or other othe |                    |                             |   |

| 123456           | <br> |
|------------------|------|
| Contatti         |      |
| Telefono         |      |
| 3497856789       | <br> |
| Codice Fiscale   |      |
| SMTJHN00P01Z222O |      |

- To complete the section "Italian tax code" you have to copy and paste the code generated automatically by the system after you entered your personal information. Remember to keep the code.

| INDIA                                                                                | ~        |
|--------------------------------------------------------------------------------------|----------|
| ZIP Code                                                                             |          |
| 123456                                                                               |          |
| Contacts<br>Telephone                                                                |          |
| Contacts<br>Telephone<br>324 xxxx xxx                                                |          |
| Contacts<br>Telephone<br>324 xxxx xxx<br>Italian tax code: ONLY if you               | have one |
| Contacts<br>Telephone<br>324 XXXX XXX<br>Italian tax code: ONLY if you<br>(optional) | have one |

- In step B you should enter all the information. Of your passport (number, expiry date and upload a picture). You should also enter all the information regarding your visa.

| $\bigcirc$ | Passport                                                             |                                           |  |
|------------|----------------------------------------------------------------------|-------------------------------------------|--|
|            | Passport number                                                      | Expiry date                               |  |
|            | Passport number                                                      | dd/mm/yyyy                                |  |
|            | lipload a passport size picture of your face                         | Unload your valid passport                |  |
|            | Only pdf/jpeg/png - 10Mb max are accepted                            | Only pdf/jpeg/png - 10Mb max are accepted |  |
|            | Scegli il file Nessun file scelto                                    | Scegli il file Nessun file scelto         |  |
|            | Where will you apply for a visa?<br>Where will you apply for a visa? |                                           |  |
|            | Specify the reason for the visa application                          |                                           |  |
|            | Reason                                                               |                                           |  |
|            | Course information                                                   |                                           |  |
|            | Institution                                                          | Institution Name                          |  |
|            | Institution                                                          | Institution Name                          |  |

- Remember to specify the reason for the visa application. Select "I want to enrol in a study course". Then enter the country you will apply for a visa and enter where you will apply for a visa. (look at the picture)

| visa Application                                                            |  |
|-----------------------------------------------------------------------------|--|
| Country                                                                     |  |
| Country                                                                     |  |
| Where will you apply for a visa?                                            |  |
| Reason                                                                      |  |
| I want to enrol in a study course                                           |  |
| I want to spend a period of mobility for study / traineeship (e.g. Erasmus) |  |
| Reason                                                                      |  |

- In this part of STEP B, enter:
  - institution. Select "Università"
  - institution name. Select "Università di Parma"
  - course type. Select "Corso propedeutico (Foundation course)"
  - course language
  - select "Every Languages"

| O'O'O'O'O'O'O'O'O'O'O'O'O'O'O'O'O'O'O'                                                                                                    |                                                                                                    |  |
|----------------------------------------------------------------------------------------------------|----------------------------------------------------------------------------------------------------|--|
| Country                                                                                                    |                                                                                                    |  |
| Where will you apply for a visa?                                                                                                    |                                                                                                    |  |
| Where will you apply for a visa?                                                                                                    |                                                                                                    |  |
| Specify the reason for the visa application                                                                                                    |                                                                                                    |  |
| Reason                                                                                                    | <u>ei</u>                                                                                                    |  |
| Course information                                                                                                    |                                                                                                    |  |
|                                                                                                    | to a state of the state of the |  |
| Institution                                                                                                    | Insutution Name                                                                                                    |  |
| Università ····································                                                                                                    | Università degli Studi di PARMA                                                                                                    |  |
| Università Course Type Der more information about Course                                                                                                    | Università degli Studi di PARMA                                                                                                    |  |
| Università Course Type    For more information about Course   Type click <u>here</u>                                                                               | Instrution Name<br>Università degli Studi di PARMA<br>                                                                                                    |  |
| Università · · · · · · · · · · · · · · · · · · ·                                                                                                    | Instrutution Name<br>Universitä degli Studi di PARMA                                                                                                    |  |
| Institution<br>Università v<br>Course Type For more internation about Course<br>Type dick: <u>bass</u><br>Corso preopedeutico (Foundation course) v<br>Course Name | Instautuon Name<br>Universitä degli Studi di PARMA<br>Every Languages<br>English Language<br>Other Languages                                                                                                    |  |

- In "Course Name", enter "Foundation Year"

- Once you have completed the STEP B you will get to STEP C

|                                                                                                    | PRE-ENROLMENT APPLICA                                                                                                    | ATION                                                                                                    |
|----------------------------------------------------------------------------------------------------|----------------------------------------------------------------------------------------------------|----------------------------------------------------------------------------------------------------|
| Do you need help?<br>Institution: Universitä degla Studi di PARMA<br>restrution: Universitä degla Studi di PARMA<br>restrution telephone: +39.0521.00211 | Cualifications Transcript from Kokhata Univ, Qualification: Transcript TOEFL certificate C2, Qualification: Certificate C2, Qualification: Certificate C2, Qualification: Certificate C2, Qualification: Detailed to the control of the Control of the Control of the | ipt I ▲ @<br>Inglish language proficiency I ▲ @<br>Ital qualification I ▲ @<br>a, Qualification: Other I ▲ @<br>a chosen course, according to the Information provided<br>analations and supporting documents and language<br>Qualifications and language certificates<br>Qualifications and language certificates |
| ENG                                                                                                    |                                                                                                    | SUMMARY                                                                                                    |

- In STEP C, upload the qualifications that allow access to the chosen course, according to the information provided by the institution of higher education, with any translations and supporting documents and language certificates. It is necessary to contact the embassy or the consulate to understand which documents you should send.

- In this section you should confirm and/or complete your personal information.

| Ρ                                                                                                    | RE-ENROLMENT APPLICATIO                                               | DN                                        |
|----------------------------------------------------------------------------------------------------|-----------------------------------------------------------------------|-------------------------------------------|
| Do you need help?<br>Institution: Università degli Studi di PARMA<br>Institution website: http://www.unipc.it<br>Institution mail: admissions@unipc.it<br>Institution telephone: +39.0521.902111 | Name<br>John                                                          | Surname<br>Smith                          |
|                                                                                                    | Birth Date<br>01-09-2000                                              | Gender<br>M                               |
|                                                                                                    | Country of birth                                                      | Town/City of birth<br>New Dehli           |
|                                                                                                    | Current Citizenship 1<br>INDIA                                        | Current Citizenship 2                     |
|                                                                                                    | Current Citizenship 3                                                 |                                           |
|                                                                                                    | Street<br>Test                                                        | Number<br>1234                            |
|                                                                                                    | Country<br>INDIA                                                      | Town/City<br>New Dehli                    |
|                                                                                                    | ZIP Code<br>123456                                                    | Additional address information            |
|                                                                                                    | Telephone<br>3497856789                                               | E-mail<br>alessandro.bernazzoli@gmail.com |
|                                                                                                    | Italian tax code: ONLY if you have one (optional)<br>SMTJHN00P01Z2220 |                                           |
|                                                                                                    | Passport number<br>123456789                                          | dd/mm/yyyy<br>30-12-2027                  |
|                                                                                                    | Upload a passport size picture of your face                           | Upload your valid passport                |